La primera vez que accedas a la plataforma deberás de utilizar el código de activación que te hemos proporcionado. Podrás activarlo en la pestaña "Darse de alta". Tras completar los datos del formulario pulsa en "Aceptar y continuar" y accederás a los cursos de idiomas.

| 🕵 Departamento de Educación                                                                                                    | continuación.                                                                                                    |
|----------------------------------------------------------------------------------------------------|----------------------------------------------------------------------------------------------------|
| ¡Bienvenido a tu espacio de formación!<br>Por favor, introduce tus datos en la parte de la derecha para poder acceder a tus cursos. | Código de activación                                                                                                    |
|                                                                                                    | Nombre                                                                                                    |
|                                                                                                    | Apellidos                                                                                                    |
|                                                                                                    | Dirección de correo electrónico                                                                                                    |
|                                                                                                    | Môvil                                                                                                    |
|                                                                                                    | Contraseña                                                                                                    |
|                                                                                                    | ☐Mostrar contraseña<br>Al continuer con la inscripción, declaras haber leido y estar de acuerdo con<br>las condiciones de uso del servicio. |
|                                                                                                    | Aceptar y continuar                                                                                                    |
|                                                                                                    |                                                                                                    |

\*\*\*\*\*

<u>Si ya has estado alguna vez dado de alta en la plataforma</u> (estudiando euskera online en Euskarabidea, por ejemplo), cuando utilices tu código de activación te aparecerá un mensaje como el de la siguiente imagen:

| 😿 Gobierno de Navarra                                                                                                    | Si aún no te has inscrito en el servicio, por favor, indicanos tus datos a<br>continuación.                                                                                                    |
|----------------------------------------------------------------------------------------------------|----------------------------------------------------------------------------------------------------|
| Biervenido a tu espacio de formación<br>Por favor, introduce tus datos en la parte de la derecha para poder acceder a tus cursos. | Si aun no te has inscrito en el servicio, por favor, indicanos tus datos a continuación.    MZVP-MVY3-6MRX-FVZV   Aitor   Tilla   aitor.tilla@gmail.com   Si ya eres alumno y lo que quieres es aplicar un código de activación, inicia sessón primero. Puedes introducir el código de activación en la sección "Tu cuenta » Activación de servicios".   Ya hay una persona dada de alta con esta dirección de correo electrónico. |
|                                                                                                    |                                                                                                    |

En este caso, deberás de seleccionar la pestaña "Iniciar sesión" e identificarte en la plataforma con el email y contraseña que utilizabas habitualmente y seleccionar: "Tu cuenta>>Activación de servicios".

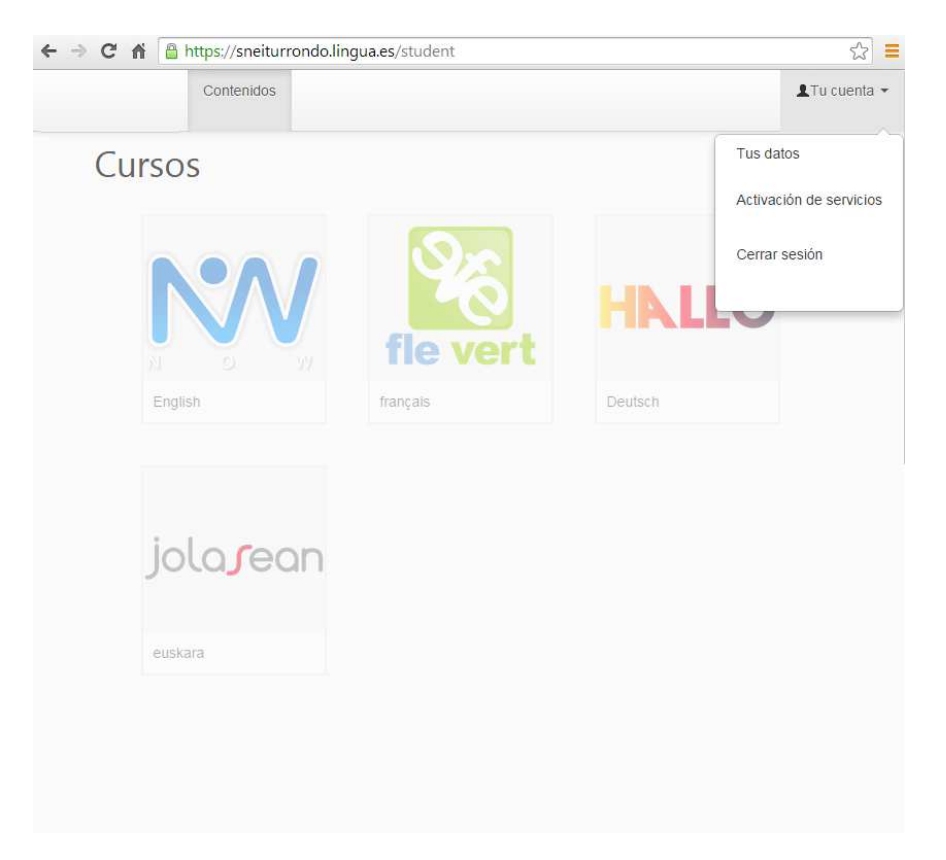

En la ventana que se abrirá, escribe el código de activación y podrás acceder a tus cursos.

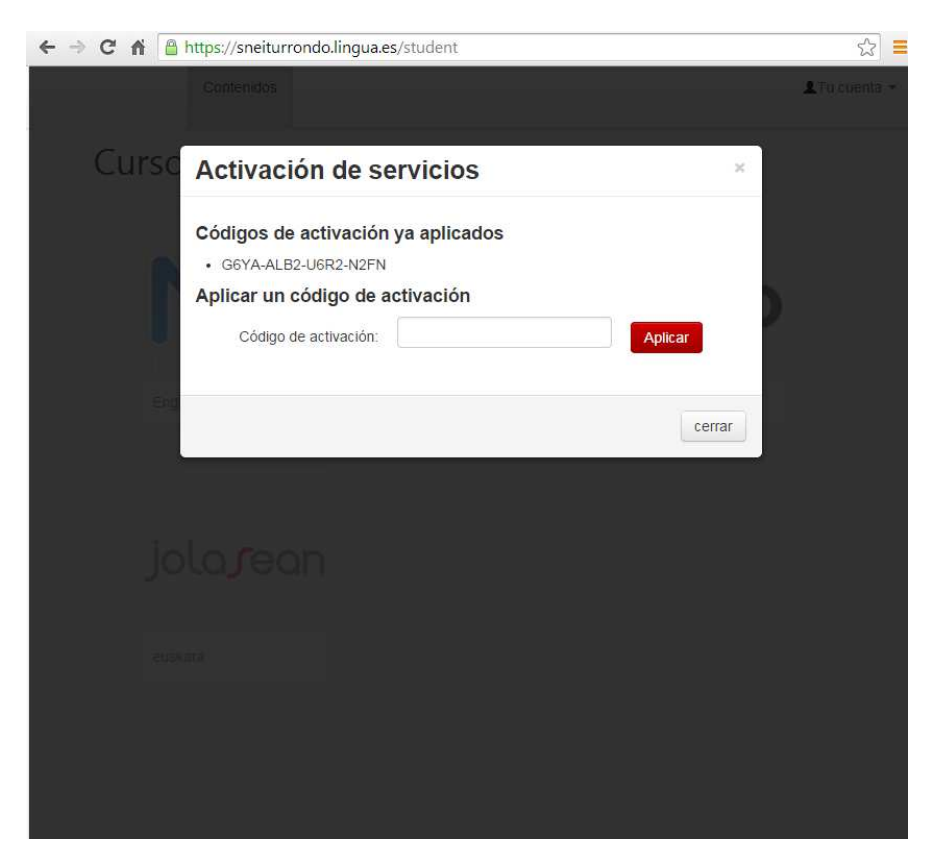